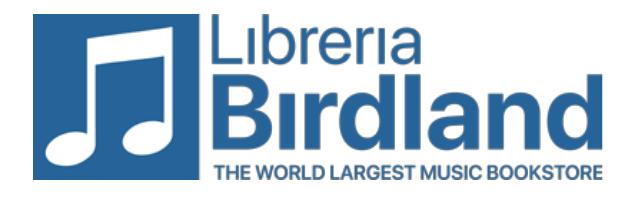

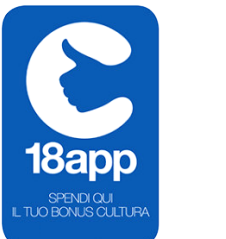

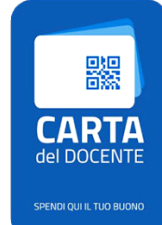

## Carta Docente & 18App

## Dopo aver terminato il carrello completa l'ordine entrando nel tuo profilo

Per generare un buono valido per un acquisto online sul nostro sito segui le seguenti

## istruzioni

Una volta completato il carrello (checkout), controllato l'indirizzo e selezionato il vettore di spedizione, spunta "Accetto i termini e condizioni del servizio", si aprirà un tendina con le opzioni di pagamento tra cui CDD/18App.

La schermata successiva avrà una finestra nel quale andrà inserito il codice, un po' più in basso (sempre nella stessa pagina) il totale del carrello che dovrai generare.

- Per Carta del Docente vai sul sito <u>cartadeldocente.istruzione.it</u> accedi con le tue credenziali SPID oppure per 18app vai sul sito <u>18app.italia.it</u> con le tue credenziali SPID
- crea il tuo buono scegliendo la tipologia ONLINE e ambito "Libri e testi"
- concludi l'ordine tornando sulla pagina del Birdland, inserendo il codice del buono generato e cliccando "conferma il tuo ordine"